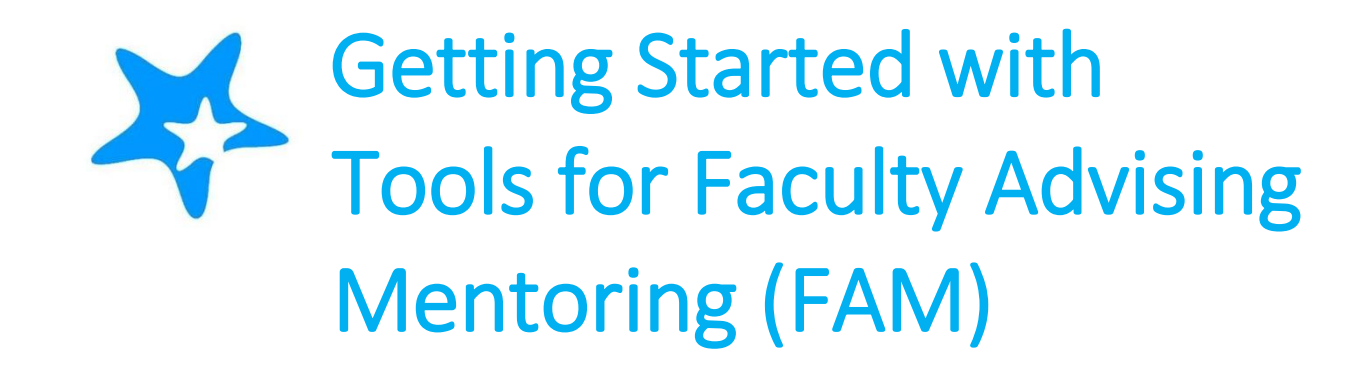

### http://www.losmedanos.edu/studentservices/starfish.asp

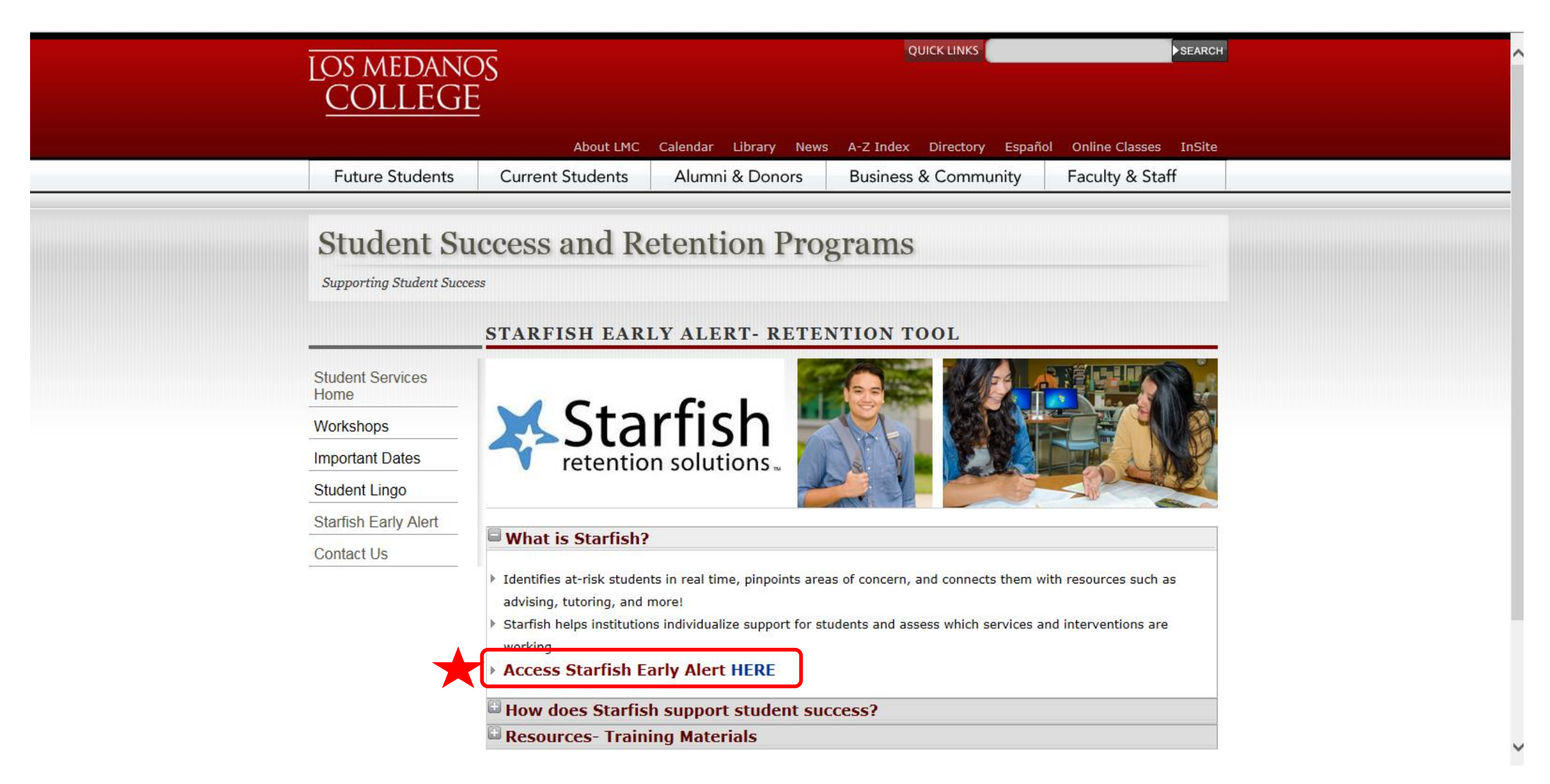

### **Home Screen**

The home screen is the first page you see when you first log into Starfish Enterprise Seu You can navigate to other screens from this page.

| Home Appointments - Students - Services Q Search for Students                                                                                                    |                                                                                                    | John Smith 🔽 help   logout                                                                                                    |
|----------------------------------------------------------------------------------------------------|----------------------------------------------------------------------------------------------------|----------------------------------------------------------------------------------------------------|
| <b>()</b> System Announcement: Coming Spring 2016- Hobsons Starfish Ed Planning and Early Alert.                                                                                                    |                                                                                                    | Institutional Profile                                                                                                    |
| System Announcement: Coming Spring 2016- Hobsons Starfish Ed Planning and Early Alert.          Starfish provides a simple and efficient way for people on campus to schedule time with one another, whether that time is face-to-face, over the phone, or even online. All you have to do to get up and running in Starfish is complete the information on the right, which lets people know when you will be available during the term. Then others on campus will be able to schedule appointments with you electronically. It's that easy!         Once yo       You can also set your office hours so students know when they can find you.         A well-connected campus is a better campus, so start using Starfish now! | Office Hours Setup Wizard   If your office hours don't repeat weekly, click here.   Go ahead and get started by adding one time block for now! You can alway   1. What day(s) do you have office hours?   M T   M T   F S   S. What time are your office hours?   Inter Start Time   to   Enter End Time   3. Where are they?   Type   in an office   Details   Enter an office location   Instructions   Knock once and enter | <ul> <li>Institutional Profile</li> <li>Appointment Preferences</li> <li>Email Notifications</li> <li>add more later</li> </ul> The Institutional Profile tab allows for you to: <ul> <li>enter your contact information</li> <li>share information about yourself with the campus community</li> <li>set appointment preferences</li> <li>set email notification preferences</li> </ul> |
|                                                                                                    | Close Set up Office Hours                                                                                                    | • set tracking item notifications                                                                                                    |

### FAM Appointment Scheduling

| You are currently                                                                                                    | logged in as Tselane Caldwell (tcaldwell726).                                         |
|----------------------------------------------------------------------------------------------------|---------------------------------------------------------------------------------------|
| Home Appointments - Students - Services Q Search for Students                                                                                                    |                                                                                       |
| Institutional Profile Appointment Preferences Email Notifications                                                                                                    | Institutional Profile<br>Appointment Preferences<br>Email Notifications               |
| Basics                                                                                                    |                                                                                       |
| Please choose your default settings for your office hours blocks. You can change these whenever you add a block of office hours.                                                                                  |                                                                                       |
| Minimum Appointment length 15 minutes                                                                                                    | 1                                                                                     |
| Scheduling deadline: <ul> <li>None</li> <li>5:00 pm</li> <li>the day before the office hours</li> <li>9:00 am</li> <li>the day of the office hours</li> <li>1</li> <li>hour(s) before the office hours</li> </ul> |                                                                                       |
| Allow drop-ins after deadline has passed                                                                                                    | 1. Click on drop down box                                                             |
| My Locations Enter locations for your meetings with streetings can be in an office, online, over the phone, or anywhere else you like.  Add Location                                                              | <ul> <li>2. Select Appointment<br/>Preferences</li> <li>3. Include Minimum</li> </ul> |
| Type     Name     Instructions       Office     SSC-412     Check in at front desk                                                                                                    | Appointment Length         4. Add Location (Office)                                   |

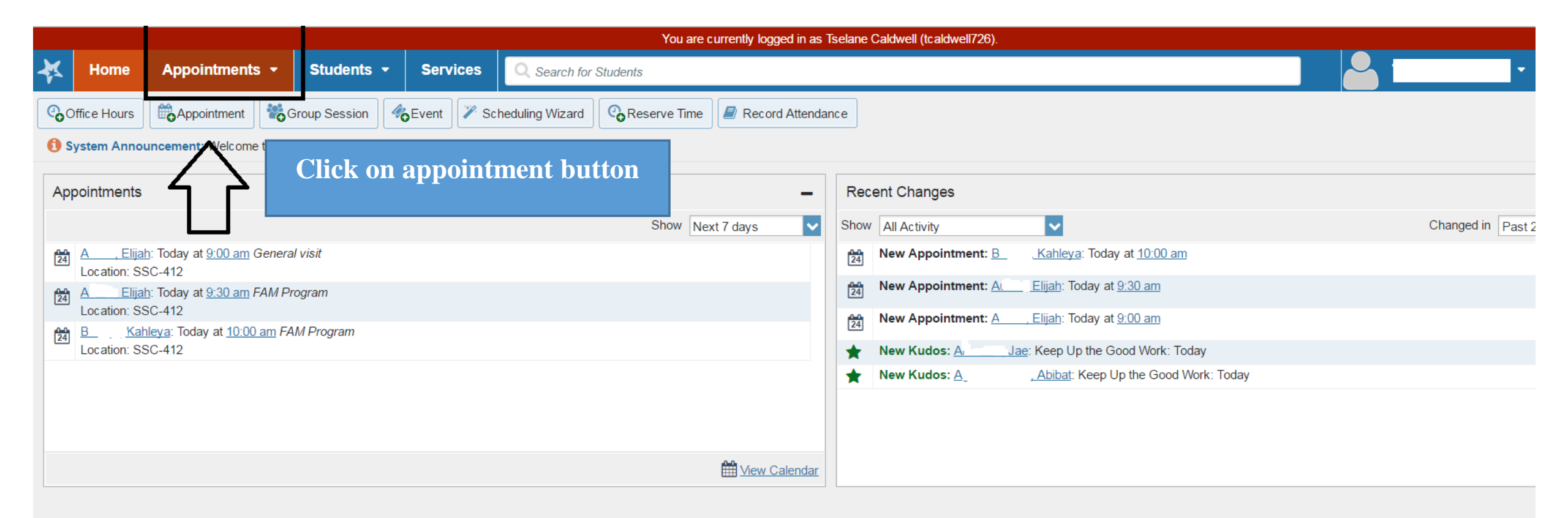

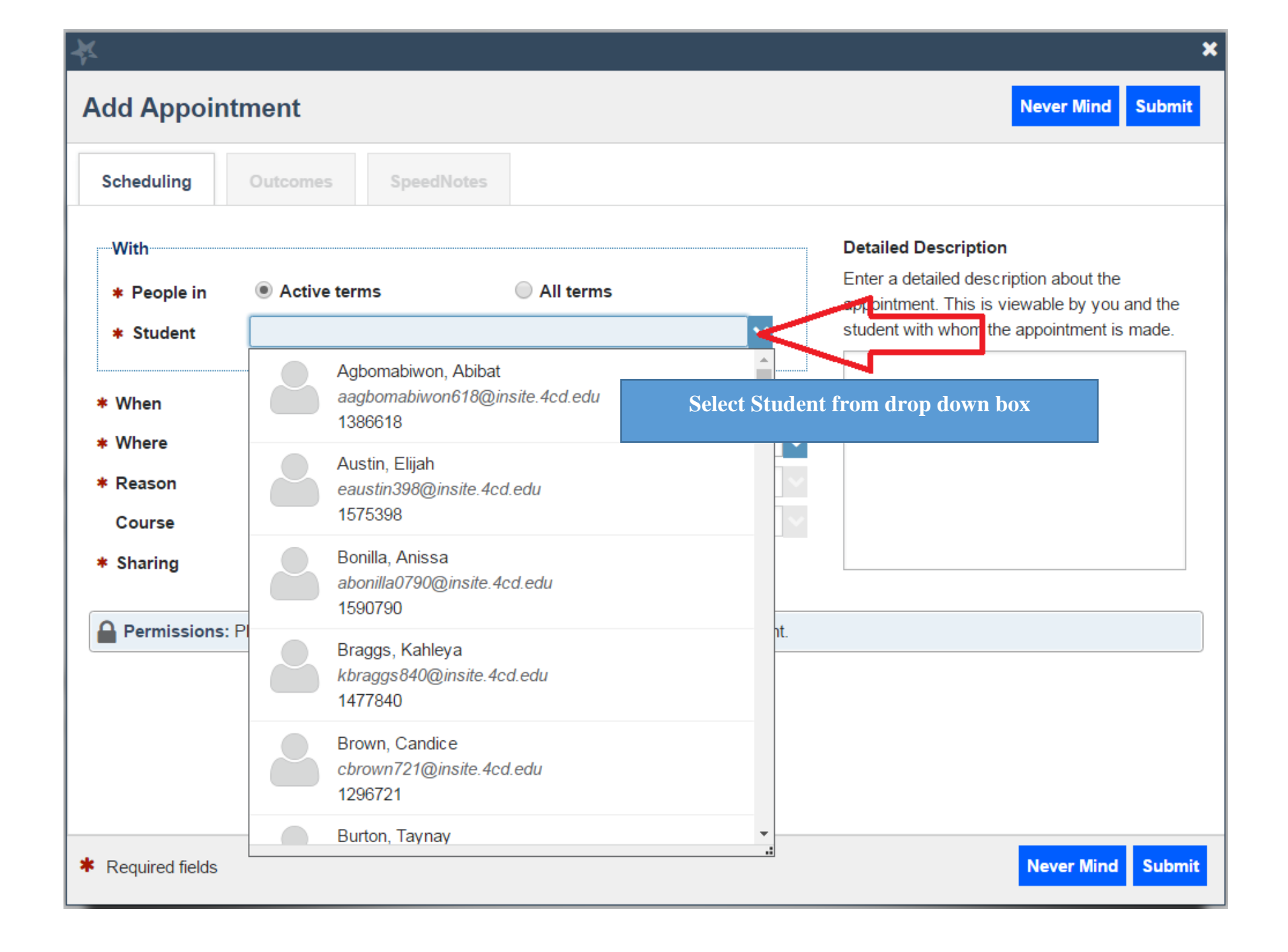

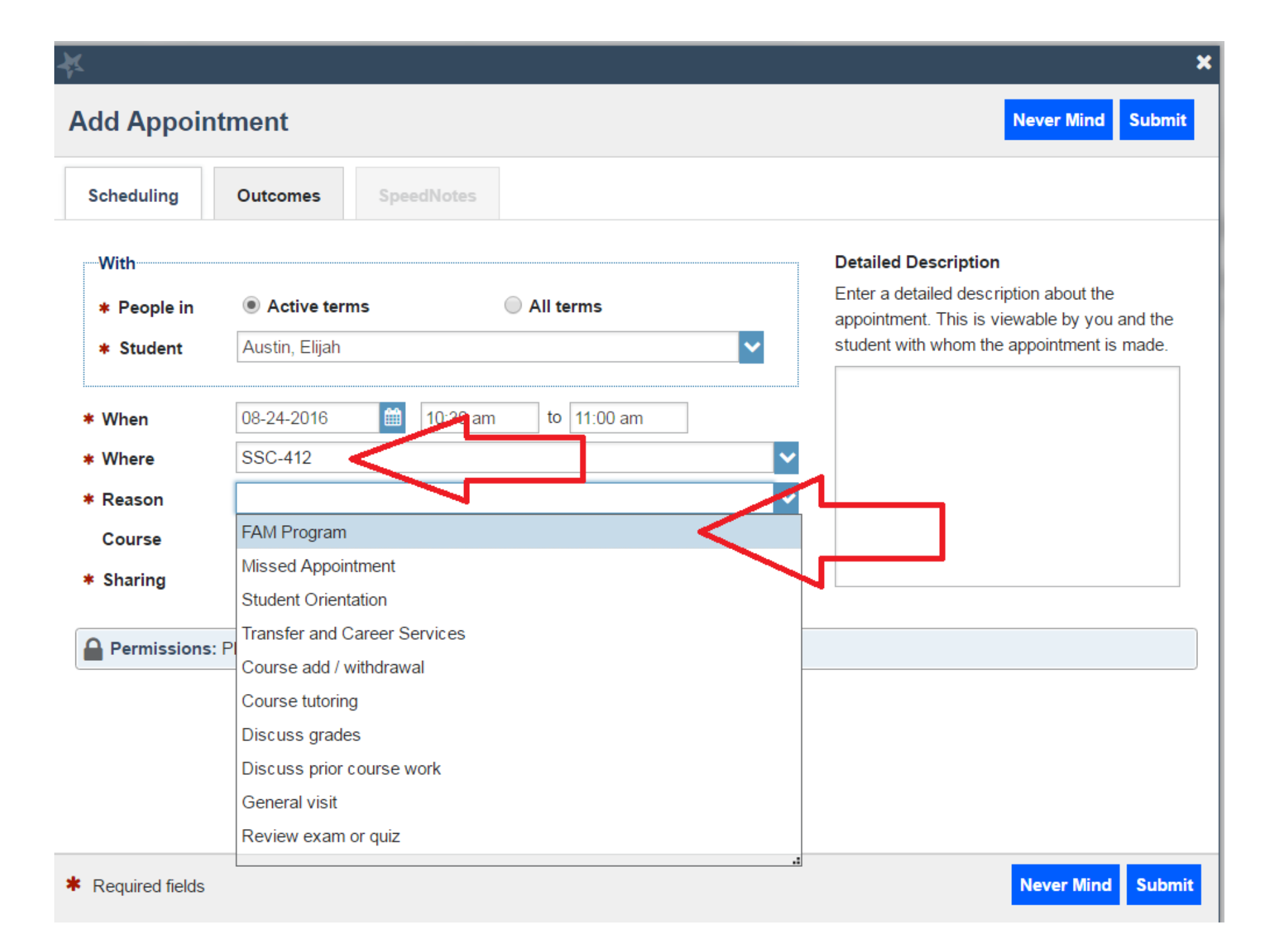

### Add Appointment

| With         |                                                                             |                                                                                         |
|--------------|-----------------------------------------------------------------------------|-----------------------------------------------------------------------------------------|
| * People in  | Active terms                                                                | Enter a detailed description about the                                                  |
| * Student    | Austin, Elijah                                                              | appointment. This is viewable by you and the student with whom the appointment is made. |
| * When       | 08-24-2016 🗰 10:30 am to 11:00 am                                           |                                                                                         |
| * Where      | SSC-412                                                                     |                                                                                         |
| * Reason     | FAM Program                                                                 |                                                                                         |
| Course       | No Course                                                                   | , Select course                                                                         |
| * Sharing    | No Course                                                                   |                                                                                         |
|              | Accelrtd Rdng/Wrtng/Crtcl Tnkg (ENGL-095-1403-2016FA)                       |                                                                                         |
| Permissions: | People with the following roles may be able to see this appointment if they | have a relationship with the student(s):                                                |
| Student      | Retention Office                                                            |                                                                                         |
| Student      | Services Support                                                            |                                                                                         |
| Transfer     | Academy                                                                     |                                                                                         |
| Umoja        |                                                                             |                                                                                         |
| CalWOF       | RKs Office                                                                  |                                                                                         |
| More         |                                                                             |                                                                                         |

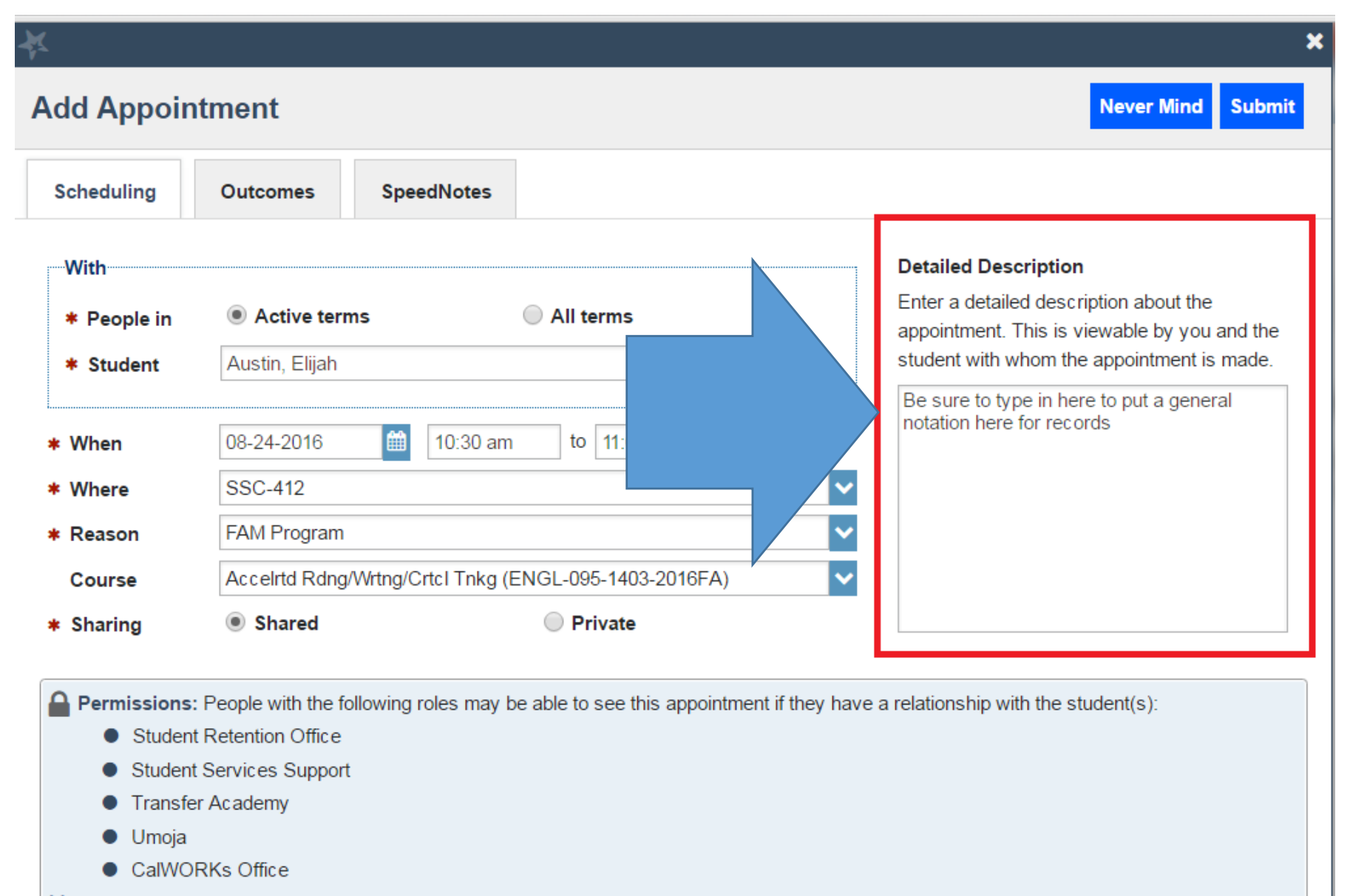

#### More...

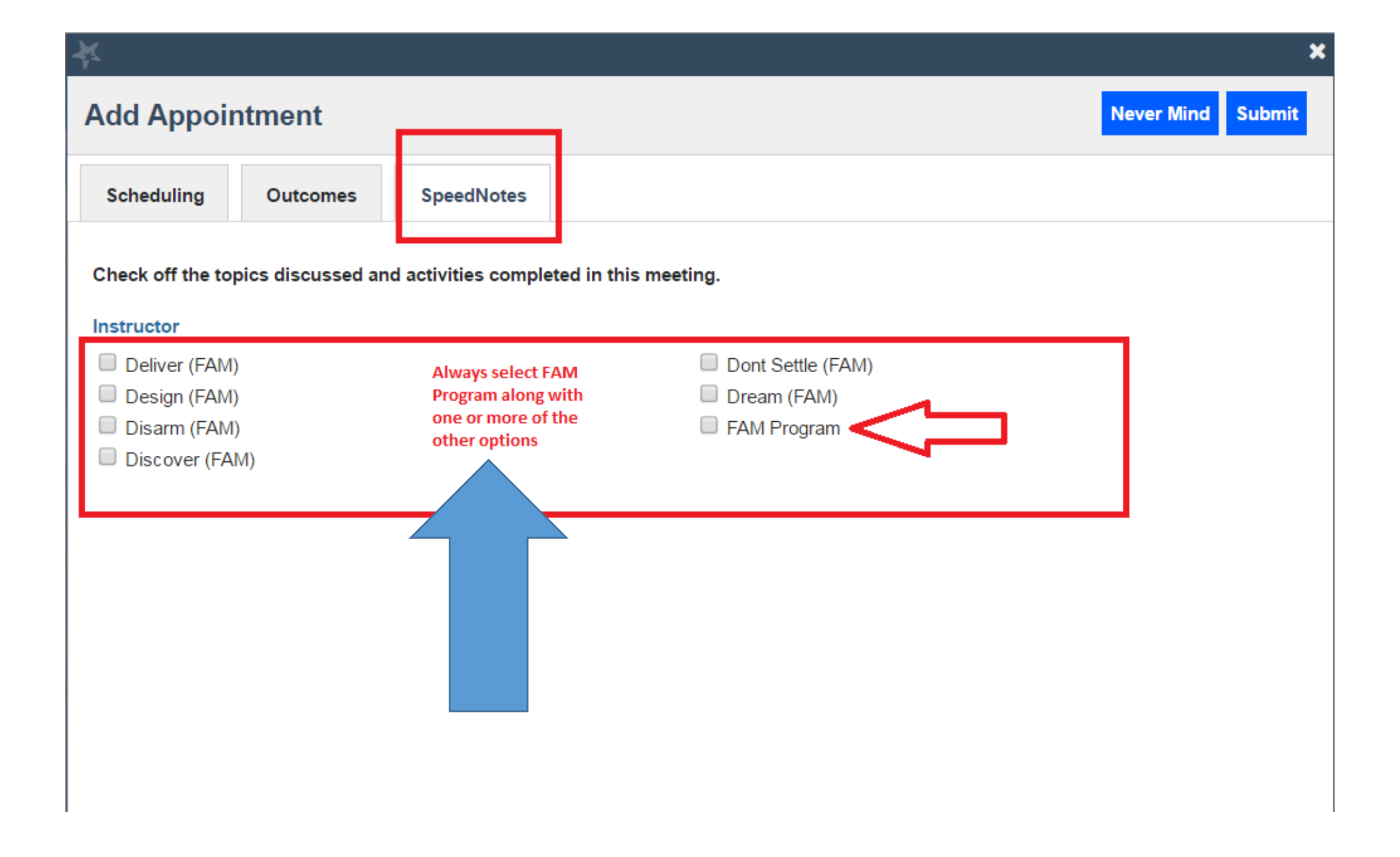

| *        |                              |                           | ×                                                                                         |
|----------|------------------------------|---------------------------|-------------------------------------------------------------------------------------------|
| Add A    | ppointment                   | 1                         | Never Mind Submit                                                                         |
| Schedu   | ling Outcomes                | SpeedNotes                |                                                                                           |
| Time 😮   | Today 10:30 am               | n to 11:00                | )0 am                                                                                     |
| Attendan | ce 📃 Student mis             | ssed appointment          | Do not EMAIL a copy to student as sensitive information may be included in this case note |
| Email    | Send a copy                  | y of note to student      |                                                                                           |
| Rememb   | er to type in a summary of e | encounter here            | ि                                                                                         |
| Perm     | issions: People with the fo  | bllowing roles may be abl | able to see this appointment if they have a relationship with the student(s):             |
| •        | Student Retention Office     |                           |                                                                                           |
|          | Student Services Support     | I                         |                                                                                           |
|          | Umoia                        |                           |                                                                                           |
| •        | CalWORKs Office              |                           |                                                                                           |
| More     |                              |                           |                                                                                           |

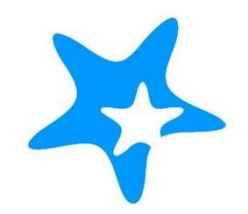

# **ADDING GROUP SESSIONS**

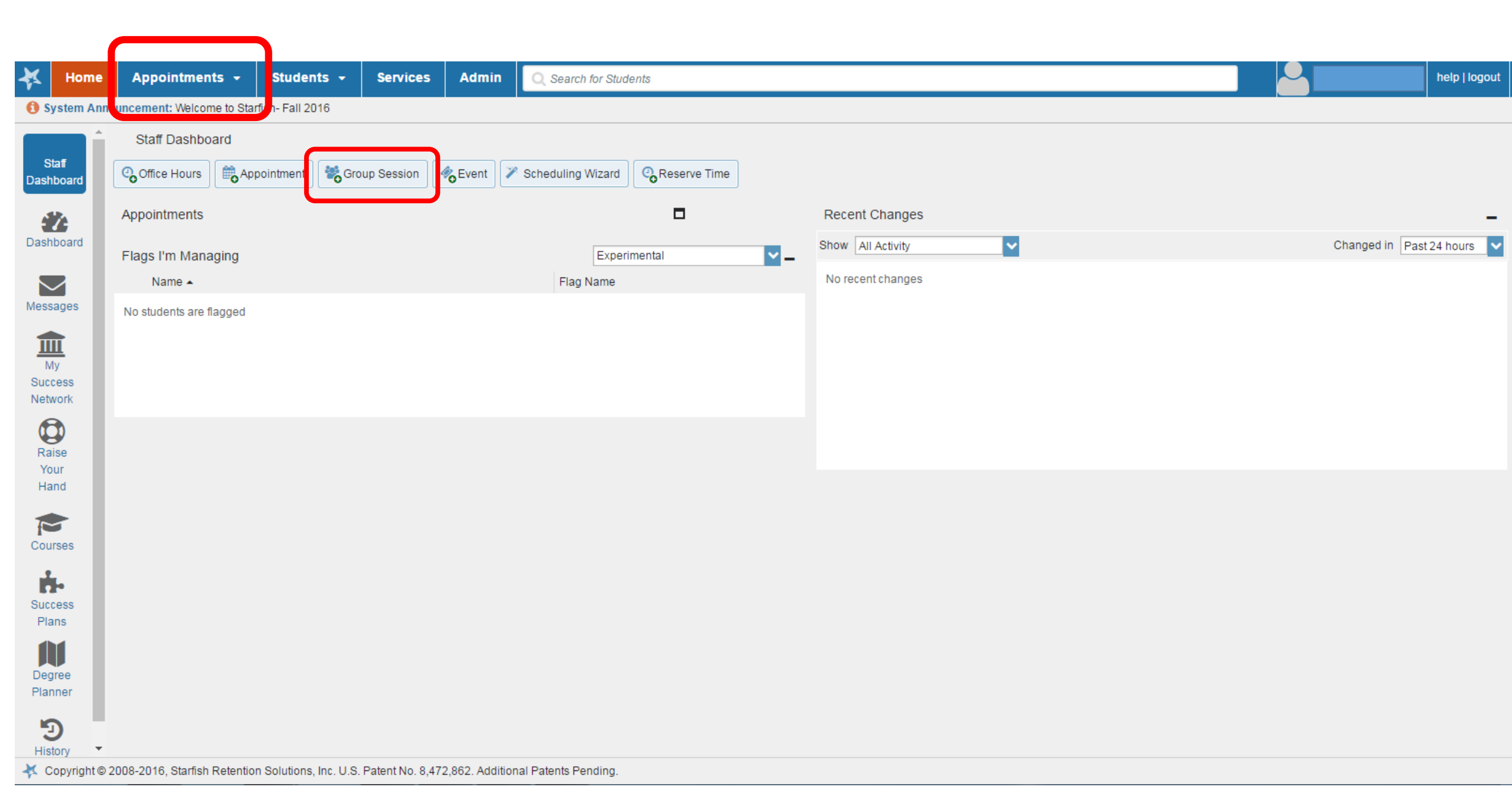

| Titlo                                                                                                    | Group Sessi                                                                                                    | ion                                                                                | 7                                             |                  |                  |
|----------------------------------------------------------------------------------------------------|----------------------------------------------------------------------------------------------------|------------------------------------------------------------------------------------|-----------------------------------------------|------------------|------------------|
| nue                                                                                                    |                                                                                                    |                                                                                    |                                               |                  |                  |
| When?                                                                                                    | Once                                                                                                    |                                                                                    | Date:                                         | 12-12-2          | 016 🗰            |
| What time?                                                                                                    | 9:00 am                                                                                                    |                                                                                    | to 10:00 ar                                   | m                |                  |
| Where?                                                                                                    | S\$4-418                                                                                                    |                                                                                    |                                               |                  |                  |
| Reason                                                                                                    | Tutoring                                                                                                    |                                                                                    | ~                                             |                  |                  |
| How many studen                                                                                                    | 2 2                                                                                                    |                                                                                    |                                               |                  |                  |
| iter the maximum n                                                                                                    | umber of students tha                                                                                                    | at can sign up for the<br>who have signed u                                        | e session.<br>Ip                              |                  |                  |
| Allow students to<br>Support supplem<br>Restrict the session<br>restriction is limite                                                              | umber of students than<br>see other students<br>ental instruction<br>in to students in the s<br>d to the same course                                         | at can sign up for the<br>who have signed u<br>ame section or cour<br>or section.  | e session.<br><b>Ip</b><br>rse. Note that the | e selected reaso | n controls wheth |
| Allow students to<br>Allow students to<br>Support supplem<br>Restrict the sessio<br>restriction is limite                                          | umber of students that<br>see other students<br>ental instruction<br>in to students in the s<br>d to the same course<br>Start/End Date                       | at can sign up for the<br>who have signed u<br>ame section or coun<br>or section.  | e session.<br>Ip<br>rse. Note that the        | e selected reaso | n controls wheth |
| ter the maximum ne<br>Allow students to<br>Support supplem<br>Restrict the sessio<br>restriction is limite<br>Instructions                         | umber of students than<br>see other students<br>ental instruction<br>on to students in the s<br>d to the same course<br>Start/End Date<br>anyone who makes a | at can sign up for the<br>who have signed u<br>came section or cour<br>or section. | e session.<br>Ip<br>rse. Note that the        | e selected reaso | n controls wheth |
| ter the maximum ne<br>Allow students to<br>Support supplem<br>Restrict the sessio<br>restriction is limite<br>Instructions<br>tese will be sent to | umber of students that<br>see other students<br>ental instruction<br>on to students in the s<br>d to the same course<br>Start/End Date<br>anyone who makes a | at can sign up for the<br>who have signed u<br>came section or cour<br>or section. | e session.<br>Ip<br>rse. Note that the        | e selected reaso | n controls wheth |

| ×       | Hom          | ie /          | Арро             | oint     | nent   | 5 🕶     | Studen      | its 👻       | Services        | Admin          | Q s    | Search for S | Students |        |          |             |         |    |            |           |         | 9        |           | h       | elp   logout |
|---------|--------------|---------------|------------------|----------|--------|---------|-------------|-------------|-----------------|----------------|--------|--------------|----------|--------|----------|-------------|---------|----|------------|-----------|---------|----------|-----------|---------|--------------|
| ۲<br>S  | Decem<br>M T | iber 201<br>W | 16 <b>▼</b><br>T | F        | ►<br>S | ୍ତ୍ରତ   | ffice Hours | App         | pointment       | 📸 Group Ses    | sion   | Event        | Reserve  | e Time | 🌾 Schedu | ling Wizard | ]       |    |            |           |         |          |           |         |              |
| 27<br>4 | 28 29<br>5 6 | 30<br>7       | 1<br>8           | 2<br>9 1 | 3<br>0 | Aç      | genda       | Day         | Week            |                |        |              |          |        |          |             |         |    |            |           |         |          |           |         |              |
| 11      | <b>12</b> 13 | 14 1          | 5 1              | 6 1      | 7      |         |             |             |                 |                |        |              |          |        |          |             |         |    | Time Scale | 🖲 5 day   | 🔘 7 day | 12-11-20 | 16 to 12- | 17-2016 | 6 <b>4 þ</b> |
| 18      | 19 20        | 21 2          | 22 2             | 3 2      | 4      |         |             |             | Mon 1           | 12/12          |        |              | Tue 12/  | /13    |          |             | Wed 12/ | 14 |            | Thu 12/15 |         |          | Fri 12/16 |         |              |
| 25      | 26 27        | 28 2          | 29 3             | 0 3      | 1      | 8:00 an | n           |             |                 |                |        |              |          |        |          |             |         |    |            |           |         |          |           |         |              |
| 1       | 2 3          | 4             | 5                | 6        | 7      | :15     |             |             |                 |                |        |              |          |        |          |             |         |    |            |           |         |          |           |         |              |
|         |              | Today         |                  |          |        | :30     |             |             |                 |                |        |              |          |        |          |             |         |    |            |           |         |          |           |         |              |
|         |              |               |                  |          |        | :45     |             |             | 誉               | Group S        | ession |              |          |        |          |             |         |    |            |           |         |          |           |         |              |
|         |              |               |                  |          |        | 9:00 an | n           | Group S     | Session: 2 out  | of 2 spots ava | ilable |              |          |        |          |             |         |    |            |           |         |          |           |         |              |
|         |              |               |                  |          |        | :15     |             | 😤 <u>Ma</u> | anage Participa | ants           |        |              |          |        |          |             |         |    |            |           |         |          |           |         |              |
|         |              |               |                  |          |        | :30     |             |             |                 |                |        |              |          |        |          |             |         |    |            |           |         |          |           |         |              |
|         |              |               |                  |          |        | :45     |             |             |                 |                |        |              |          |        |          |             |         |    |            |           |         |          |           |         |              |
|         |              |               |                  |          |        | 10:00 a | am          |             |                 |                |        |              |          |        |          |             |         |    |            |           |         |          |           |         |              |
|         |              |               |                  |          |        | :15     |             |             |                 |                |        |              |          |        |          |             |         |    |            |           |         |          |           |         |              |
|         |              |               |                  |          |        | :30     |             |             |                 |                |        |              |          |        |          |             |         |    |            |           |         |          |           |         |              |
|         |              |               |                  |          |        | :45     |             |             |                 |                |        |              |          |        |          |             |         |    |            |           |         |          |           |         |              |
|         |              |               |                  |          |        | 11:00 a | im          |             |                 |                |        |              |          |        |          |             |         |    |            |           |         |          |           |         |              |
|         |              |               |                  |          |        | :15     |             |             |                 |                |        |              |          |        |          |             |         |    |            |           |         |          |           |         |              |
|         |              |               |                  |          |        | :30     |             |             |                 |                |        |              |          |        |          |             |         |    |            |           |         |          |           |         |              |
|         |              |               |                  |          |        | :45     |             |             |                 |                |        |              |          |        |          |             |         |    |            |           |         |          |           |         |              |
|         |              |               |                  |          |        | 12:00 p | m           |             |                 |                |        |              |          |        |          |             |         |    |            |           |         |          |           |         |              |
|         |              |               |                  |          |        | :15     |             |             |                 |                |        |              |          |        |          |             |         |    |            |           |         |          |           |         |              |
|         |              |               |                  |          |        | :30     |             |             |                 |                |        |              |          |        |          |             |         |    |            |           |         |          |           |         |              |
|         |              |               |                  |          |        | :45     |             |             |                 |                |        |              |          |        |          |             |         |    |            |           |         |          |           |         |              |
|         |              |               |                  |          |        | 1:00 pm | n           |             |                 |                |        |              |          |        |          |             |         |    |            |           |         |          |           |         |              |
|         |              |               |                  |          |        | :15     |             |             |                 |                |        |              |          |        |          |             |         |    |            |           |         |          |           |         |              |
|         |              |               |                  |          |        | :30     |             |             |                 |                |        |              |          |        |          |             |         |    |            |           |         |          |           |         |              |

| *          | Home                | Appointment              | ts 🚽 Stud   | ents 👻      | Service    | s Admin                | Q Search for | r Students   |                   |           |      |                       |               | help   logout  |
|------------|---------------------|--------------------------|-------------|-------------|------------|------------------------|--------------|--------------|-------------------|-----------|------|-----------------------|---------------|----------------|
| ∙<br>s N   | December 2<br>1 T W | 2016 <b>▼ )</b><br>T F S | Office Hour | rs 🕅 At     | ppointment | 👸 Group Sessio         | n 🍖 Event    | Reserve Time | 🌾 Scheduling Wiza | rd        |      |                       |               |                |
| 27 28<br>4 | 3 29 30<br>5 6 7    | 1 2 3<br>8 9 10          | Agenda      | Day         | Week       |                        |              |              |                   |           |      |                       |               |                |
| 11 12      | 2 13 14             | 15 16 17                 |             |             |            |                        |              |              |                   |           | Time | Scale 💿 5 day 🔘 7 day | 12-11-2016 to | 12-17-2016 🔹 🕨 |
| 18 19      | 9 20 21             | 22 23 24                 |             |             | Mon        | 12/12                  |              | Tue 12/13    |                   | Wed 12/14 |      | Thu 12/15             | Fri 12        | /16            |
| 25 26      | 6 27 28             | 29 30 31                 | 8:00 am     |             |            |                        |              |              |                   |           |      |                       |               |                |
| 1 3        | 2 3 4               | 5 6 7                    | :15         |             |            |                        |              |              |                   |           |      |                       |               |                |
|            | Today               | /                        | :30         |             |            |                        |              |              |                   |           |      |                       |               |                |
|            |                     |                          | :45         |             | <b>8</b>   | Group Sess             | ion          |              |                   |           |      |                       |               |                |
|            |                     |                          | 9:00 am     | Group       | Group Se   | ssion                  |              |              |                   |           |      |                       |               |                |
|            |                     |                          | :15         | <b>⊗</b> _M | ć          |                        |              |              |                   |           |      |                       |               |                |
|            |                     |                          | :30         | _           | 0 12-12-2  | 016 at 9:00 am         | Pa           | articipants  |                   |           |      |                       |               |                |
|            |                     |                          | :45         |             | 2 out of   | o<br>2 spots available |              |              |                   |           |      |                       |               |                |
|            |                     |                          | 10:00 am    |             |            |                        |              |              |                   |           |      |                       |               |                |
|            |                     |                          | :15         |             |            |                        |              |              |                   |           |      |                       |               |                |
|            |                     |                          | :30         |             |            |                        |              |              |                   |           |      |                       |               |                |
|            |                     |                          | :45         |             |            |                        |              |              |                   |           |      |                       |               |                |
|            |                     |                          | 11:00 am    |             | 💐 Partic   | pants 📝 Edit           | 3 Cancel     | ₩ View       |                   |           |      |                       |               |                |
|            |                     |                          | :15         |             |            |                        |              |              |                   |           |      |                       |               |                |
|            |                     |                          | :30         |             |            |                        |              |              |                   |           |      |                       |               |                |
|            |                     |                          | :45         |             |            |                        |              |              |                   |           |      |                       |               |                |
|            |                     |                          | 12:00 pm    |             |            |                        |              |              |                   |           |      |                       |               |                |
|            |                     |                          | :15         |             |            |                        |              |              |                   |           |      |                       |               |                |
|            |                     |                          | :30         |             |            |                        |              |              |                   |           |      |                       |               |                |
|            |                     |                          | :45         |             |            |                        |              |              |                   |           |      |                       |               |                |
|            |                     |                          | 1:00 pm     |             |            |                        |              |              |                   |           |      |                       |               |                |
|            |                     |                          | :15         |             |            |                        |              |              |                   |           |      |                       |               |                |
|            |                     |                          | :30         |             |            |                        |              |              |                   |           |      |                       |               | -              |

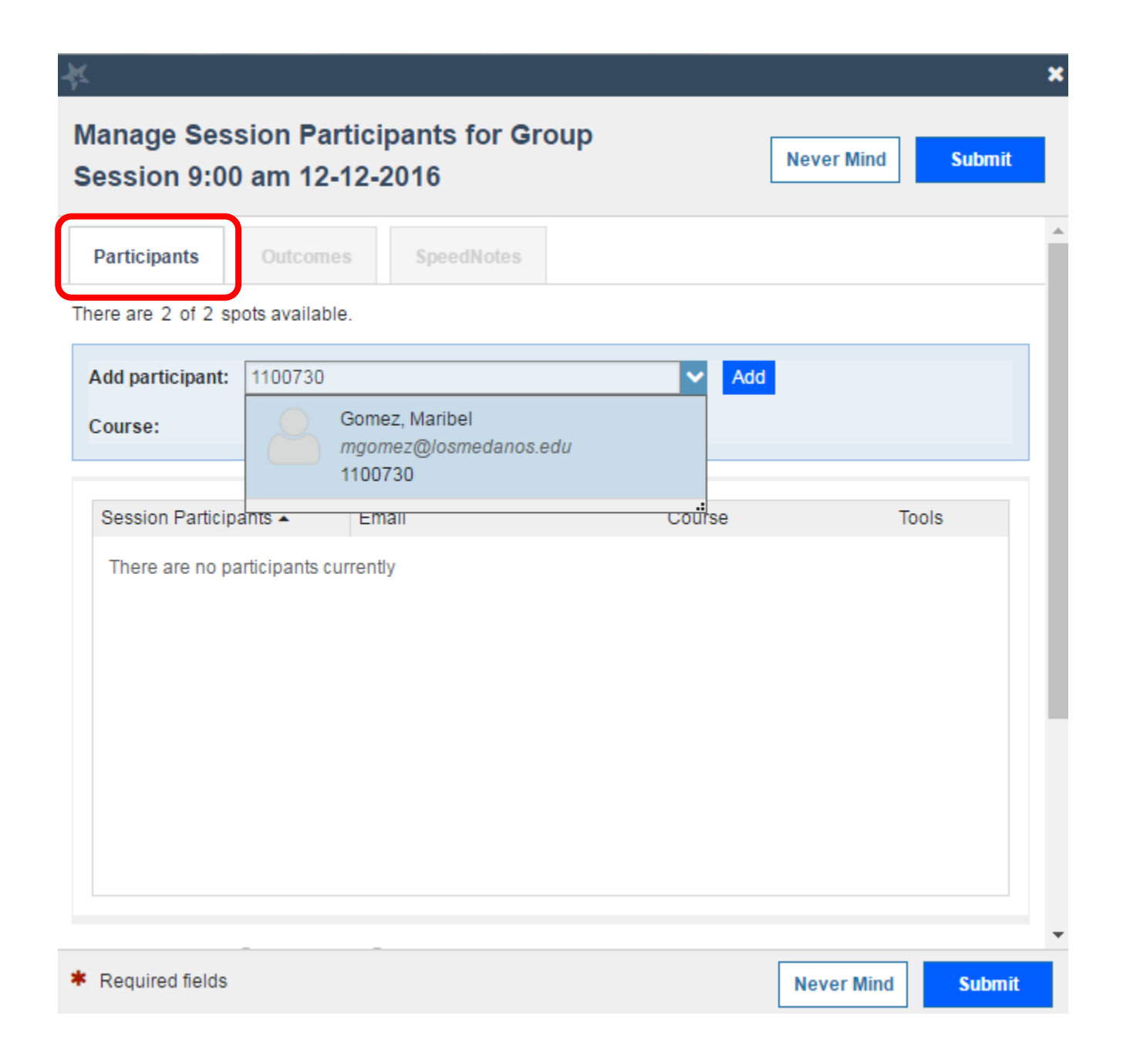

| *                                   |                  |                        |       |           |            |       |        | × |
|-------------------------------------|------------------|------------------------|-------|-----------|------------|-------|--------|---|
| Manage Sess<br>Session 9:00         | am 12-12         | ipants for Gr<br>-2016 | oup   |           | Never Mind | 5     | Submit |   |
| Participants                        | Outcomes         | SpeedNotes             |       |           |            |       |        | Î |
| There are 0 of 2 sp                 | ots available. § | Session Full!          |       |           |            |       |        |   |
| Add participant:                    |                  |                        |       | ✓ Add     |            |       |        |   |
| Course:                             | Select a Cours   | se                     |       | × .       |            |       |        |   |
|                                     |                  |                        |       |           |            |       |        |   |
| Session Participa                   | ants 🔺 🛛 E       | mail                   |       | Course    |            | Tools |        |   |
| Gomez, Maribel                      | n                | ngomez@losmedano       | s.edu | No Course |            | 8     |        |   |
| K                                   |                  | @insite.4cd            | l.edu | No Course |            | 8     |        |   |
|                                     |                  |                        |       |           |            |       |        |   |
|                                     |                  |                        |       |           |            |       |        |   |
|                                     |                  |                        |       |           |            |       |        | 1 |
|                                     |                  |                        |       |           |            |       |        |   |
|                                     |                  |                        |       |           |            |       |        |   |
|                                     |                  |                        |       |           |            |       |        |   |
|                                     |                  |                        |       |           |            |       |        |   |
| * Demuired fields                   |                  |                        |       |           |            |       |        | - |
| <ul> <li>Required fields</li> </ul> |                  |                        |       |           | Never Mind |       | Submit |   |

| 12-12-2016                                                                             |                                                                        | pants for G                 | roup a     | ession 9:00      | u am              |                  | Nev             | ver Mind  | Submit |
|----------------------------------------------------------------------------------------|------------------------------------------------------------------------|-----------------------------|------------|------------------|-------------------|------------------|-----------------|-----------|--------|
| Participants                                                                           | Outcomes                                                               | SpeedNotes                  |            |                  |                   |                  |                 |           |        |
| ime 🕜 9:00                                                                             | am to                                                                  | 10:00 am                    |            |                  |                   |                  |                 |           |        |
| Participant Com<br>Gomez, Maribel                                                      | ments                                                                  |                             | Studer     | nt missed sessio | n                 |                  |                 |           |        |
|                                                                                        |                                                                        |                             |            |                  |                   |                  |                 |           |        |
|                                                                                        |                                                                        |                             |            |                  |                   |                  |                 |           |        |
|                                                                                        |                                                                        |                             | Studer     | nt missed sessio | n                 |                  |                 |           |        |
|                                                                                        |                                                                        |                             | Studer     | nt missed sessio | 'n                |                  |                 |           |        |
| ession Sharing                                                                         | Shared                                                                 | Private                     | Studer     | nt missed sessio | 'n                |                  |                 |           |        |
| ession Sharing<br>Permissions:<br>Financia                                             | Shared People with the foll al Aid Staff                               | Private<br>lowing roles may | be able to | nt missed sessio | ession if they ha | ave a relationsh | ip with the stu | udent(s): |        |
| Permissions:<br>Permissions:<br>Financia<br>Instructor<br>Student<br>HSI/STE           | Shared     People with the foll al Aid Staff or Services Support EM    | Private<br>lowing roles may | be able to | nt missed sessio | ession if they ha | ave a relationsh | ip with the stu | udent(s): |        |
| ession Sharing<br>Permissions:<br>Financia<br>Instructo<br>Student<br>HSI/STE<br>HONOF | Shared     People with the foll al Aid Staff or Services Support EM RS | Private<br>lowing roles may | be able to | nt missed sessio | ession if they ha | ave a relationsh | ip with the stu | udent(s): |        |
| Session Sharing Permissions: Financia Instructe Student HSI/STE HONOF More             | Shared     People with the foll al Aid Staff or Services Support EM SS | Private<br>owing roles may  | be able to | nt missed sessio | ession if they ha | ave a relationsh | ip with the stu | udent(s): |        |

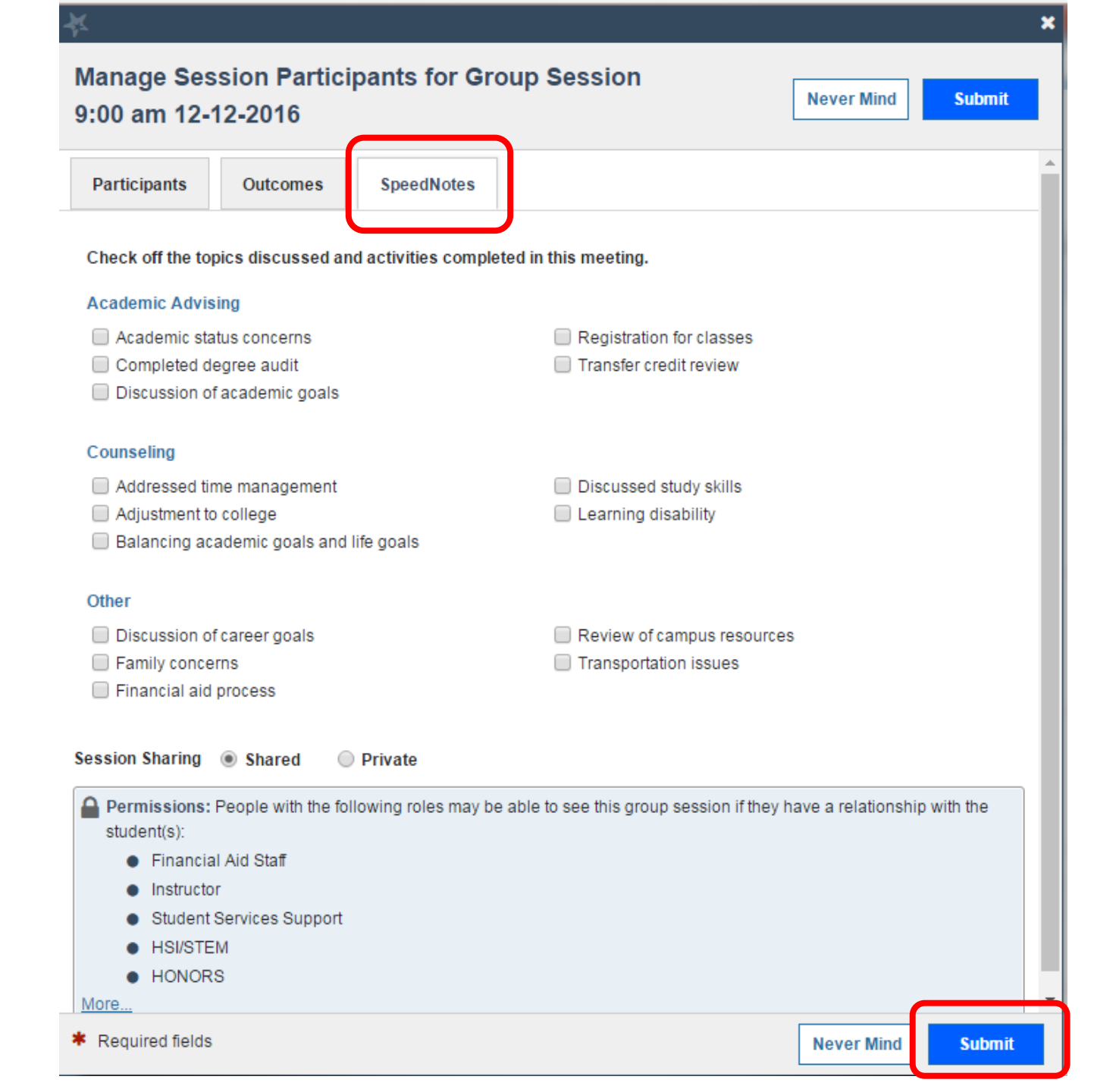

| 🔆 Home Appointme                                                                                                    | nts 🗸 Students 🗸 Services Admin                                                                                                    | Q Search for Students                      |           |           | help   logout |
|----------------------------------------------------------------------------------------------------|----------------------------------------------------------------------------------------------------|--------------------------------------------|-----------|-----------|---------------|
| Oecember 2016 →     S M T W T F S                                                                                                    | Office Hours Appointment                                                                                                    | ssion 🛛 🏀 Event 🕅 Reserve Time 🏹 Schedulin | ig Wizard |           |               |
| 27     28     29     30     1     2     3       4     5     6     7     8     9     10       11     12     14     15     16     17                                                                                      | Agenda Day Week                                                                                                    |                                            |           |           |               |
| 12         13         14         15         16         17           18         19         20         21         22         23         24           25         26         27         28         29         30         31 | Mon 12/12                                                                                                    | Tue 12/13                                  | Wed 12/14 | Thu 12/15 | Fri 12/16     |
| 1 2 3 4 5 6 7                                                                                                    | :15                                                                                                    |                                            |           |           |               |
|                                                                                                    | :45     Second Second Sec | ession<br>illable *Group coord             | sion will |           |               |
|                                                                                                    | :15 Manage Participants<br>:30                                                                                                    | appear in                                  | your      |           |               |
|                                                                                                    | 10:00 am<br>:15                                                                                                    | Outlook Ca                                 | lendar    |           |               |
|                                                                                                    | :30<br>:45                                                                                                    |                                            |           |           |               |
|                                                                                                    | 11:00 am<br>:15                                                                                                    |                                            |           |           |               |
|                                                                                                    | :30<br>:45<br>12:00 pm                                                                                                    |                                            |           |           |               |
|                                                                                                    | :15<br>:30                                                                                                    |                                            |           |           |               |
|                                                                                                    | :45<br>1:00 pm                                                                                                    |                                            |           |           |               |
|                                                                                                    | :15<br>:30                                                                                                    |                                            |           |           | -             |

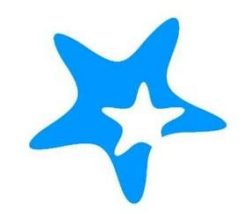

## **DELETING GROUP SESSIONS**

| *                     | Home          | Ap                         | pointme     | ents | - Stude         | ents 👻    | Services       | Admin                | Cearch for     | Students     |                     |           |                            |                      | help   logout |
|-----------------------|---------------|----------------------------|-------------|------|-----------------|-----------|----------------|----------------------|----------------|--------------|---------------------|-----------|----------------------------|----------------------|---------------|
| <ul><li>I ⊂</li></ul> | ecembe<br>T V | r <del>2010 -</del><br>N Т | FS          |      | Office Hours    | s Appo    | ointment       | Group Session        | <b>C</b> Event | Reserve Time | 🌾 Scheduling Wizard |           |                            |                      |               |
| 27 28<br>4 5          | 29 3<br>6     | 0 1<br>7 8                 | 2 3<br>9 10 |      | Agenda          | Day       | Week           |                      |                |              |                     |           |                            |                      |               |
| 11 <b>12</b>          | 13 1          | 4 15                       | 16 17       |      |                 |           |                |                      |                |              |                     |           | Time Scale 💿 5 day 🔵 7 day | 12-11-2016 to 12-17- | -2016 🔹 🕨     |
| 18 19                 | 20 2          | 1 22                       | 23 24       |      |                 |           | Mon 1          | 2/12                 |                | Tue 12/13    |                     | Wed 12/14 | Thu 12/15                  | Fri 12/16            |               |
| 25 26                 | 27 2          | 8 29                       | 30 31       | 8    | 8: <b>00 am</b> |           |                |                      |                |              |                     |           |                            |                      | •             |
| 1 2                   | 3             | 4 5                        | 6 7         |      | :15             | _         |                |                      |                |              |                     |           |                            |                      |               |
|                       | Tod           | lay                        |             |      | 30              |           |                |                      |                |              |                     |           |                            |                      |               |
|                       |               |                            |             |      | 45              | 2         | 4              | Group Session        | 1              |              |                     |           |                            |                      |               |
|                       |               |                            |             | ç    | 9:00 am         | Group Ses | ssion: 0 out o | of 2 spots available |                |              |                     |           |                            |                      |               |
|                       |               |                            |             |      | 15              | 👘 😤 Mana  | age Participa  | nts                  |                |              |                     |           |                            |                      |               |
|                       |               |                            |             |      | 30              | _         |                |                      |                |              |                     |           |                            |                      |               |
|                       |               |                            |             |      | 45              | _         |                |                      |                |              |                     |           |                            |                      |               |
|                       |               |                            |             | 1    | 10:00 am        |           |                |                      |                |              |                     |           |                            |                      |               |
|                       |               |                            |             |      | :15             |           |                |                      |                |              |                     |           |                            |                      |               |
|                       |               |                            |             |      | 30              |           |                |                      |                |              |                     |           |                            |                      |               |
|                       |               |                            |             |      | 45              |           |                |                      |                |              |                     |           |                            |                      |               |
|                       |               |                            |             | 1    | 11:00 am        |           |                |                      |                |              |                     |           |                            |                      |               |
|                       |               |                            |             |      | :15             |           |                |                      |                |              |                     |           |                            |                      |               |
|                       |               |                            |             |      | 30              |           |                |                      |                |              |                     |           |                            |                      |               |
|                       |               |                            |             |      | 45              |           |                |                      |                |              |                     |           |                            |                      |               |
|                       |               |                            |             | 1    | 12:00 pm        |           |                |                      |                |              |                     |           |                            |                      |               |
|                       |               |                            |             |      | :15             |           |                |                      |                |              |                     |           |                            |                      |               |
|                       |               |                            |             |      | 30              |           |                |                      |                |              |                     |           |                            |                      |               |
|                       |               |                            |             |      | 45              |           |                |                      |                |              |                     |           |                            |                      |               |
|                       |               |                            |             | 1    | 1:00 pm         |           |                |                      |                |              |                     |           |                            |                      |               |
|                       |               |                            |             |      | 15              |           |                |                      |                |              |                     |           |                            |                      |               |
|                       |               |                            |             |      | 30              |           |                |                      |                |              |                     |           |                            |                      | <b>•</b>      |

| *  | Hom   | e        | Арро         | intmen | ıts 👻 | Stude        | nts 👻      | Service    | 95           | Admin        | Q Sea | urch for S | Students   |           |         |           |       |           |      |           |          |         | 9       |           | h       | nelp   log | out  |
|----|-------|----------|--------------|--------|-------|--------------|------------|------------|--------------|--------------|-------|------------|------------|-----------|---------|-----------|-------|-----------|------|-----------|----------|---------|---------|-----------|---------|------------|------|
| •  | Decem | iber 201 | 16 🕶         | •      | 0     | Office Hours | A          | ppointment |              | Group Sess   | ion 🤹 | Event      | Res        | erve Time | 🎢 Schee | duling Wi | izard |           |      |           |          |         |         |           |         |            |      |
| S  | М Т   | W        | T F          | S      |       |              | _0 .       |            | -0           |              | 0     |            | -0         |           |         | -         |       |           |      |           |          |         |         |           |         |            |      |
| 27 | 28 29 | 30       | 1 2          | 3      |       | Agenda       | Dav        | Week       | 1            |              |       |            |            |           |         |           |       |           |      |           |          |         |         |           |         |            |      |
| 4  | 56    | 7        | 8 9          | 10     |       | Agendu       | Duy        | TICCK      |              |              |       |            |            |           |         |           |       |           |      |           |          |         |         |           |         |            |      |
| 11 | 12 13 | 14 1     | 15 16        | 17     |       |              |            |            | - 40/44      |              |       |            | Τ.         | 10/10     |         |           |       | 111-14044 | 1    | ime Scale | • 5 day  | 🔘 7 day | 12-11-2 | 016 to 12 | -17-201 | 6 4 1      | •    |
| 18 | 19 20 | 21 2     | 22 23        | 24     |       |              |            | Mor        | n 12/12      | 2            |       |            | lue        | e 12/13   |         |           |       | Wed 12/14 |      |           | hu 12/15 |         |         | Fri 12/10 | )       |            | •    |
| 20 | 20 27 | 28 2     | 19 30<br>5 6 | 7      | 8:00  | am           |            |            |              |              |       |            |            |           |         |           |       |           |      |           |          |         |         |           |         |            | _    |
|    | 2 3   | 4        | 5 0          |        | :15   |              |            |            |              |              |       |            |            |           |         |           |       |           |      |           |          |         |         |           |         |            |      |
|    |       | loday    |              |        | :30   |              | ſ          | 2-2        |              | 0 0          |       |            |            |           |         |           |       |           |      |           |          |         |         |           |         |            |      |
|    |       |          |              |        | :45   |              | Crow       |            |              | Group Ses    | ssion |            |            |           |         |           |       |           |      |           |          |         |         |           |         |            | -    |
|    |       |          |              |        | 9:00  | am           | Group<br>M | GIUUP S    | essio        | n            |       |            |            |           |         |           |       |           |      |           |          |         |         |           |         |            |      |
|    |       |          |              |        | .10   |              | - ~        | 0 12-12-3  | 2016 2       | t 0:00 am    |       | Deer       |            |           |         | -         |       |           |      |           |          |         |         |           |         |            |      |
|    |       |          |              |        | .30   |              | -          | SS4-41     | 2010 a<br>18 | t 5.00 am    |       | Par        | ticipants  |           |         |           |       |           |      |           |          |         |         |           |         |            |      |
|    |       |          |              |        | 10:00 | lam          |            | 🔮 0 out of | f 2 spot     | ts available |       | Gom        | iez, Marib | el        |         | - 1       |       |           | <br> |           |          |         | <br>    |           |         |            | - 11 |
|    |       |          |              |        | -15   | 2 ann        |            |            |              |              |       |            |            | _         |         | - 1       |       |           |      |           |          |         |         |           |         |            |      |
|    |       |          |              |        | -30   |              |            |            |              |              |       |            |            |           |         |           |       |           |      |           |          |         |         |           |         |            |      |
|    |       |          |              |        | .30   |              | -          |            |              |              |       |            |            |           |         |           |       |           |      |           |          |         |         |           |         |            |      |
|    |       |          |              |        | 11:00 | ) am         |            |            |              |              |       | -          | *          |           |         |           |       |           | <br> |           |          |         | <br>    |           |         |            | -    |
|    |       |          |              |        | :15   |              | -          | Partic     | cipants      | Je Edit      | Outo  | comes      | 🙂 Car      | ncel      | View    |           |       |           |      |           |          |         |         |           |         |            |      |
|    |       |          |              |        | :30   |              |            |            |              |              |       |            |            |           |         |           |       |           |      |           |          |         |         |           |         |            |      |
|    |       |          |              |        | :45   |              |            |            |              |              |       |            |            |           |         |           |       |           |      |           |          |         |         |           |         |            |      |
|    |       |          |              |        | 12:00 | ) pm         |            |            |              |              |       |            |            |           |         |           |       |           |      |           |          |         |         |           |         |            | -    |
|    |       |          |              |        | :15   |              |            |            |              |              |       |            |            |           |         |           |       |           |      |           |          |         |         |           |         |            |      |
|    |       |          |              |        | :30   |              |            |            |              |              |       |            |            |           |         |           |       |           |      |           |          |         |         |           |         |            |      |
|    |       |          |              |        | :45   |              |            |            |              |              |       |            |            |           |         |           |       |           |      |           |          |         |         |           |         |            |      |
|    |       |          |              |        | 1:00  | pm           |            |            |              |              |       |            |            |           |         |           |       |           |      |           |          |         |         |           |         |            | -    |
|    |       |          |              |        | :15   |              |            |            |              |              |       |            |            |           |         |           |       |           |      |           |          |         |         |           |         |            |      |
|    |       |          |              |        | :30   |              |            |            |              |              |       |            |            |           |         |           |       |           |      |           |          |         |         |           |         |            | -    |

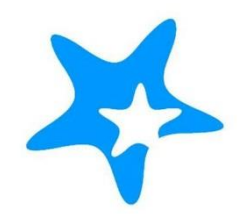

# ADDING MULTIPLE OFFICE HOURS

| Home               | Appointments             | - Studer          | nts 🚽 Service:           | s Admir        | Q Search for Stud        | lents        |            |                                        |                | help   logout |
|--------------------|--------------------------|-------------------|--------------------------|----------------|--------------------------|--------------|------------|----------------------------------------|----------------|---------------|
| () System Ann      | concement: Welcome to    | Starfish- Fall 20 | 016                      |                |                          |              |            |                                        |                |               |
| <b>A</b>           | Staff Dashboard          |                   |                          |                |                          |              |            |                                        |                |               |
| Staff<br>Dashboard | Office Hours             | Appointment       | 📸 Group Session          | <b>C</b> Event | Scheduling Wizard        | Reserve Time |            |                                        |                |               |
| - 24               | Appointments             |                   |                          |                |                          |              |            | Recent Changes                         |                | -             |
| Dashboard          | Flags I'm Managin        | g                 |                          |                | Exper                    | imental      | <b>×</b> - | Show All Activity                      | Changed in Pas | st 24 hours 🗸 |
| Massager           | Name 🔺                   |                   |                          |                | Flag Name                |              |            | Participants. 2 added, 2 temoved Today |                |               |
| Wessayes           | No students are flagg    | ed                |                          |                |                          |              |            |                                        |                |               |
| My<br>Success      |                          |                   |                          |                |                          |              |            |                                        |                |               |
| Network            |                          |                   |                          |                |                          |              |            |                                        |                |               |
| Raise              |                          |                   |                          |                |                          |              |            |                                        |                |               |
| Your<br>Hand       |                          |                   |                          |                |                          |              |            |                                        |                |               |
|                    |                          |                   |                          |                |                          |              |            |                                        |                |               |
| Courses            |                          |                   |                          |                |                          |              |            |                                        |                |               |
| ÷.                 |                          |                   |                          |                |                          |              |            |                                        |                |               |
| Success<br>Plans   |                          |                   |                          |                |                          |              |            |                                        |                |               |
| AL                 |                          |                   |                          |                |                          |              |            |                                        |                |               |
| Degree<br>Planner  |                          |                   |                          |                |                          |              |            |                                        |                |               |
|                    |                          |                   |                          |                |                          |              |            |                                        |                |               |
| History            |                          |                   |                          |                |                          |              |            |                                        |                |               |
| 🔻 Copyright©       | 2008-2016, Starfish Rete | ention Solutions  | , Inc. U.S. Patent No. 8 | ,472,862. Add  | itional Patents Pending. |              |            |                                        |                |               |

| ×                            |                                                                                                    |  |  |  |  |  |  |  |  |  |
|------------------------------|----------------------------------------------------------------------------------------------------|--|--|--|--|--|--|--|--|--|
| Add Office Hours             | Never Mind Submit                                                                                                    |  |  |  |  |  |  |  |  |  |
| * Title                      | Brentwood Campus                                                                                                    |  |  |  |  |  |  |  |  |  |
| ♦ What day(s)?               | Weekly Repeats every 1 week(s)                                                                                                    |  |  |  |  |  |  |  |  |  |
|                              | Repeaton: 🗹 Mon 🔲 Tue 🗹 Wed 🔲 Thu 🖉 Fri 🔲 Sat 🔲 Sun                                                                                      |  |  |  |  |  |  |  |  |  |
| * What time?                 | 3:00 pm to 4:00 pm                                                                                                    |  |  |  |  |  |  |  |  |  |
| * Where?                     | ✓ SS4-418                                                                                                    |  |  |  |  |  |  |  |  |  |
| * Office hours Type 👩        | Scheduled Appointments Only                                                                                                    |  |  |  |  |  |  |  |  |  |
| ♦ How long?                  | Only take scheduled appointments         30 minutes       minimum appointment length         30 minutes       maximum appointment length |  |  |  |  |  |  |  |  |  |
| * Appointment Types          | Select the types of meetings you will have in these office hours.  Counseling Appointment  Student Events                                |  |  |  |  |  |  |  |  |  |
| Instructions Star            | rt/End Date                                                                                                    |  |  |  |  |  |  |  |  |  |
| These will be sent to anyone | who makes an appointment.                                                                                                    |  |  |  |  |  |  |  |  |  |
| * Required fields            | Never Mind Submit                                                                                                    |  |  |  |  |  |  |  |  |  |

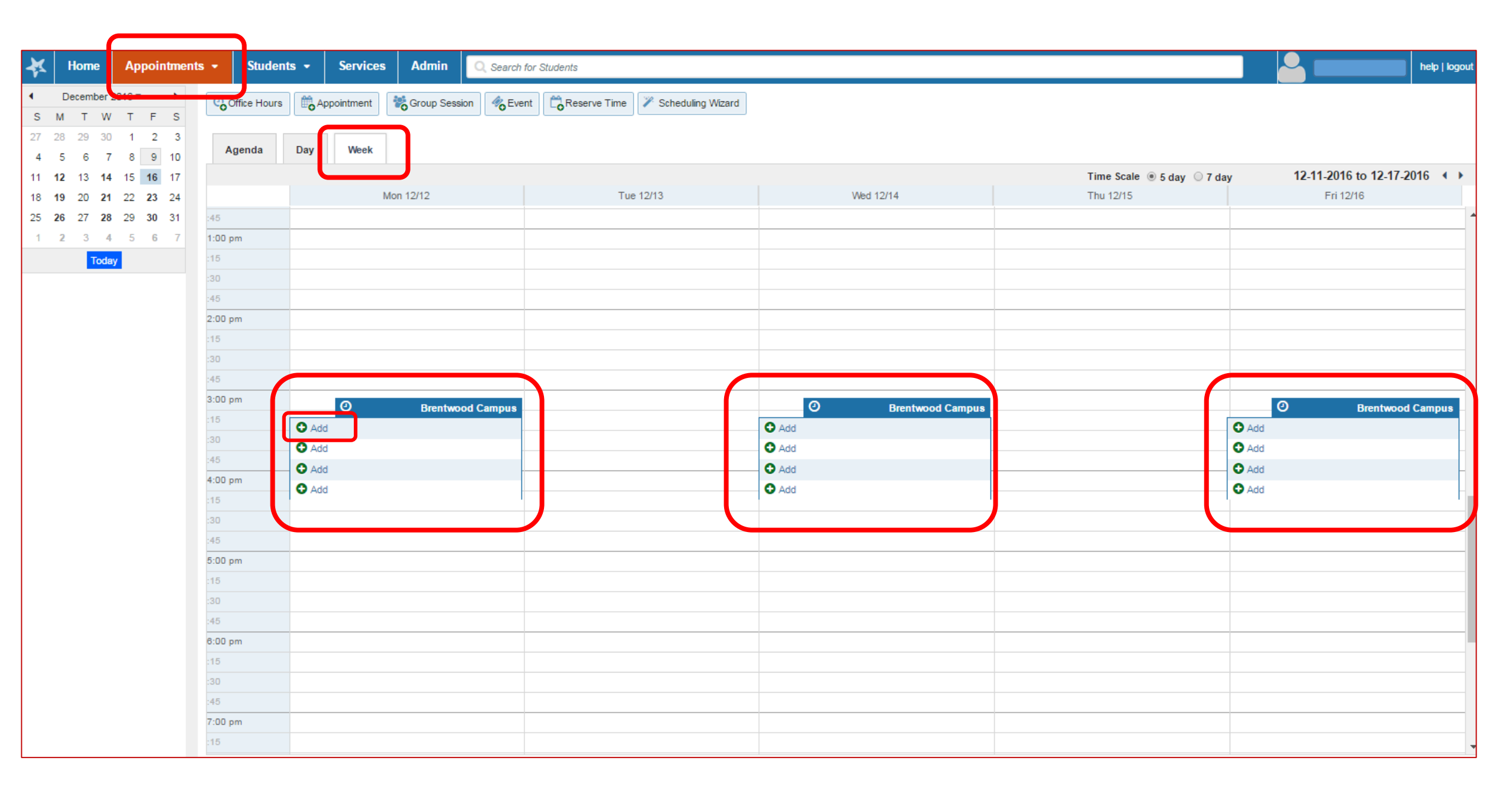

| た                                                       |                                                           |                                |                 | ×                                                                                                    |
|---------------------------------------------------------|-----------------------------------------------------------|--------------------------------|-----------------|----------------------------------------------------------------------------------------------------|
| Add Appoin                                              | tment                                                     |                                |                 | Never Mind Submit                                                                                                    |
| Scheduling                                              | Outcomes Speed                                            | lotes                          |                 |                                                                                                    |
| With<br>People in<br>Student                            | Select a person                                           | ⊖ All terms                    |                 | Detailed Description<br>Enter a detailed description about the<br>appointment. This is viewable by you and the<br>student with whom the appointment is made. |
| <ul> <li>When</li> <li>Where</li> <li>Reason</li> </ul> | 01-18-2017 🗰 3:00<br>Select a location<br>Select a reason | ) pm to 3:30 pm                |                 |                                                                                                    |
| Course                                                  | Select course                                             | ○ Private                      | ~               | ~                                                                                                    |
| Permissions:                                            | Please select a reason to se                              | e who else can view this share | ed appointment. |                                                                                                    |
| * Required fields                                       |                                                           |                                |                 | Never Mind Submit                                                                                                    |

| *      | Home                     | Ар              | point   | tment   | s 🔹    | Students     | s 🔻   | Services  | Admin       | Q Search for | Students     |              |                           |                      |       |               | help   lo    | gout |
|--------|--------------------------|-----------------|---------|---------|--------|--------------|-------|-----------|-------------|--------------|--------------|--------------|---------------------------|----------------------|-------|---------------|--------------|------|
| ∢<br>S | January<br>M T '         | / 2017 🔻<br>W T | F       | ►<br>S  | ୍ତ୍ତ   | Office Hours | Ap    | pointment | Group Ses   | sion 炎 Event | Reserve Time | Scheduling W | √izard                    |                      |       |               |              |      |
| 1<br>8 | 2 3<br>9 10 <sup>-</sup> | 4 5<br>11 12    | 6<br>13 | 7<br>14 | A      | genda        | Day   | Week      |             |              |              |              |                           |                      |       |               |              |      |
| 15 1   | 16 17 <sup>•</sup>       | <b>18</b> 19    | 20      | 21      |        |              |       |           |             |              |              |              | Ti                        | me Scale 💿 5 day 🔿 7 | ′ day | 01-22-2017 to | 01-28-2017 4 | •    |
| 22     | 23 24                    | <b>25</b> 26    | 27      | 28      |        |              |       | Mon 1     | /23         |              | Tue 1/24     |              | Wed 1/25                  | Thu 1/26             | 6     | Fri           | 1/27         |      |
| 29     | 3 <b>0</b> 31            | 1 2             | 3       | 4       | :30    |              |       |           |             |              |              |              |                           |                      |       |               |              | ~    |
| 5      | 6 7                      | 8 9             | 10      | 11      | :45    |              |       |           |             |              |              |              |                           |                      |       |               |              |      |
|        | То                       | day             |         |         | 2:00 p | m            |       |           |             |              |              |              |                           |                      |       |               |              |      |
|        |                          |                 |         |         | :15    |              |       |           |             |              |              |              |                           |                      |       |               |              |      |
|        |                          |                 |         |         | :30    |              |       |           |             |              |              |              |                           |                      |       |               |              |      |
|        |                          |                 |         |         | :45    |              |       | 0         | Office Hour | rs           |              | 0            | Office Hours              |                      |       | 0             | Office Hours | 5    |
|        |                          |                 |         |         | 3:00 p | m            | 🖸 Add |           |             |              |              | Comez, N     | <u>/laribel</u> (3:00 pm) |                      |       | 🔁 Add         |              |      |
|        |                          |                 |         |         | :15    |              | 🖸 Add |           |             |              |              |              |                           |                      |       | 🔂 Add         |              |      |
|        |                          |                 |         |         | :30    |              | 🖸 Add |           |             |              |              | 🔁 Add        |                           |                      |       | 🔂 Add         |              |      |
|        |                          |                 |         |         | :45    |              | C Add |           |             |              |              | G Add        |                           |                      |       | 🔂 Add         |              |      |
|        |                          |                 |         |         | 4:00 p | m            |       |           |             |              |              |              |                           |                      |       |               |              |      |
|        |                          |                 |         |         | :15    |              |       |           |             |              |              |              |                           |                      |       |               |              |      |
|        |                          |                 |         |         | :30    |              |       |           |             |              |              |              |                           |                      |       |               |              |      |
|        |                          |                 |         |         | :45    |              |       |           |             |              |              |              |                           |                      |       |               |              | _    |
|        |                          |                 |         |         | 5:00 p | m            |       |           |             |              |              |              |                           |                      |       |               |              | _    |
|        |                          |                 |         |         | :15    |              |       |           |             |              |              |              |                           |                      |       |               |              |      |
|        |                          |                 |         |         | :30    |              |       |           |             |              |              |              |                           |                      |       |               |              |      |
|        |                          |                 |         |         | :45    |              |       |           |             |              |              |              |                           |                      |       |               |              | _    |
|        |                          |                 |         |         | 6:00 p | m            |       |           |             |              |              |              |                           |                      |       |               |              | _    |
|        |                          |                 |         |         | :15    |              |       |           |             |              |              |              |                           |                      |       |               |              | ~    |

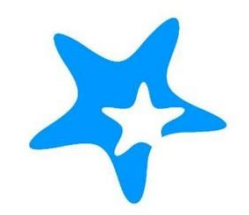

# **DELETING OFFICE HOURS**

|    |         |           | C           |                 |         |         |      |              |       |            |              |              |                 |                    |               |                          |            |                    |             |    |
|----|---------|-----------|-------------|-----------------|---------|---------|------|--------------|-------|------------|--------------|--------------|-----------------|--------------------|---------------|--------------------------|------------|--------------------|-------------|----|
| *  | н       | lome      | •           | Ар              | poin    | tmen    | ts 💂 | Studen       | ts 🗕  | Services   | Admin        | Q Search fo  | or Students     |                    |               |                          |            | Carla Rosas 👻      | help   logo | ut |
| €  | Ja<br>M | anua<br>T | ry 201<br>W | 7 <b>•</b><br>T | F       | ►<br>S  |      | Office Hours |       | ppointment | Group Sess   | sion 🏾 🏀 Eve | nt Reserve Time | 🌾 Scheduling Wizar | rd            |                          |            |                    |             |    |
| 1  | 2       | 3<br>10   | 4           | 5<br>12         | 6<br>13 | 7<br>14 |      | Agenda       | Day   | Week       |              |              |                 |                    |               |                          |            |                    |             |    |
| 15 | 16      | 17        | 18          | 19              | 20      | 21      |      |              |       |            |              |              |                 |                    | Tin           | ne Scale 💿 5 day 🔿 7 day | 01-        | 22-2017 to 01-28-2 | 017 🔹 🕨     |    |
| 22 | 23      | 24        | 25          | 26              | 27      | 28      |      |              |       | Mon 1/     | 23           |              | Tue 1/24        | We                 | ed 1/25       | Thu 1/26                 |            | Fri 1/27           |             |    |
| 29 | 30      | 31        | 1           | 2               | 3       | 4       | - 15 | 0            |       |            |              |              |                 |                    |               |                          | _          |                    |             |    |
| 5  | 6       | 7         | 8           | 9               | 10      | 11      | .30  | U<br>F       |       |            |              |              |                 |                    |               |                          |            |                    |             |    |
|    |         | Т         | oday        |                 |         |         | 2.0  | 00 nm        |       |            |              |              |                 |                    |               |                          |            |                    |             |    |
|    |         |           |             |                 |         |         | -16  | 5            |       |            |              |              |                 |                    |               |                          |            |                    |             |    |
|    |         |           |             |                 |         |         | :30  | 0            |       |            |              |              |                 |                    |               |                          |            |                    |             |    |
|    |         |           |             |                 |         |         | :45  | 5            |       | 0          | Office Hours | s            |                 | 0                  | Office Hours  |                          |            | <b>O</b> Of        | fice Hours  |    |
|    |         |           |             |                 |         |         | 3:0  | 00 pm        | C Add | d          |              |              |                 | 😚 Gomez, Marik     | pel (3:00 pm) |                          | OA         | dd                 |             |    |
|    |         |           |             |                 |         |         | :15  | 5            | O Add | d          |              |              |                 |                    | _ , , , ,     |                          | <b>O</b> A | dd                 |             |    |
|    |         |           |             |                 |         |         | :30  | 0            | O Add | d          |              |              |                 | Add                |               |                          | <b>O</b> A | dd                 |             |    |
|    |         |           |             |                 |         |         | :45  | 5            | O Ado | d          |              |              |                 | G Add              |               |                          | <b>O</b> A | dd                 |             |    |
|    |         |           |             |                 |         |         | 4:0  | 00 pm        |       |            |              |              |                 |                    |               |                          |            |                    |             |    |
|    |         |           |             |                 |         |         | :15  | 5            |       |            |              |              |                 |                    |               |                          |            |                    |             |    |
|    |         |           |             |                 |         |         | :30  | 0            |       |            |              |              |                 |                    |               |                          |            |                    |             |    |
|    |         |           |             |                 |         |         | :45  | 5            |       |            |              |              |                 |                    |               |                          |            |                    |             |    |
|    |         |           |             |                 |         |         | 5:0  | 00 pm        |       |            |              |              |                 |                    |               |                          |            |                    |             |    |
|    |         |           |             |                 |         |         | :15  | 5            |       |            |              |              |                 |                    |               |                          |            |                    |             |    |
|    |         |           |             |                 |         |         | :30  | 0            |       |            |              |              |                 |                    |               |                          |            |                    |             |    |
|    |         |           |             |                 |         |         | :45  | 5            |       |            |              |              |                 |                    |               |                          |            |                    |             |    |
|    |         |           |             |                 |         |         | 6:0  | 00 pm        |       |            |              |              |                 |                    |               |                          |            |                    |             |    |
|    |         |           |             |                 |         |         | :15  | 5            |       |            |              |              |                 |                    |               |                          |            |                    |             | ~  |

| *    | Home                         | Appoint           | ments       | - Studen     | its - Serv | vices Admin           | Q Search     | for Students    |                   |       |             |                          |       | Carla Rosas 🗸           | help   logout |
|------|------------------------------|-------------------|-------------|--------------|------------|-----------------------|--------------|-----------------|-------------------|-------|-------------|--------------------------|-------|-------------------------|---------------|
| ▲    | January 20<br>M T W<br>2 3 4 | 17▼<br>T F<br>5 6 | ><br>S<br>7 | Office Hours | Appointme  | ent Croup Ses         | sion 炎 Eve   | nt Reserve Time | Scheduling Wizard | ]     |             |                          |       |                         |               |
| 8    | 9 10 11                      | 12 13 1           | 14          | Agenda       | Day We     | eek                   |              |                 |                   |       |             |                          |       |                         |               |
| 15 1 | 16 17 18                     | 19 20 2           | 21          |              |            |                       |              |                 |                   |       |             | Time Scale 🖲 5 day 🔵 7 d | lay   | 01-29-2017 to 02-04-201 | 7 • •         |
| 22 2 | 23 24 <b>25</b>              | 26 <b>27</b> 2    | 28          | 15           |            | Mon 1/30              |              | Tue             | e 1/31            |       | Wed 2/1     | Thu 2/2                  |       | Fri 2/3                 | _             |
| 29 3 | 30 31 1                      | 2 3               | 4           | :40          |            |                       |              |                 |                   |       |             | <br>                     |       |                         | <b>^</b>      |
| 5    | 6 7 8                        | 9 10 1            | 11          | 2:00 pm      |            |                       |              |                 |                   |       |             |                          |       |                         |               |
|      | Today                        |                   |             | :15          |            |                       |              |                 |                   |       |             |                          |       |                         | - 11          |
|      |                              |                   |             | :30          |            |                       |              |                 |                   |       |             |                          |       |                         |               |
|      |                              |                   |             | :45          |            |                       |              |                 |                   |       |             | <br>                     |       |                         |               |
|      |                              |                   |             | 3:00 pm      | 0          | (                     | Office Hours |                 |                   | 0     | Office Hour |                          | 0     | Office                  | e Hours       |
|      |                              |                   |             | .10          | Add Offi   | ice Hours             |              |                 |                   | 🗘 Add |             |                          | 🗘 Add |                         |               |
|      |                              |                   |             | .30          | O Add      |                       |              |                 |                   | 🗘 Add |             |                          | 🗘 Add |                         |               |
|      |                              |                   |             | .40          | Add 🛛 🛈    | )1-30-2017 at 3:00 pm |              | Participants    | -                 | 🗘 Add |             |                          | 🗘 Add |                         | -             |
|      |                              |                   |             | 4:00 pm      | O Add      | SS4-418               |              |                 |                   | 🕄 Add |             |                          | 🗘 Add |                         |               |
|      |                              |                   |             | -20          |            |                       |              |                 | -                 |       |             |                          |       |                         | _             |
|      |                              |                   |             |              |            |                       |              |                 |                   |       |             |                          |       |                         | - 11          |
|      |                              |                   |             | 5:00 pm      |            |                       |              |                 | -                 |       |             |                          |       |                         |               |
|      |                              |                   |             | -15          |            |                       |              |                 | -                 |       |             |                          |       |                         |               |
|      |                              |                   |             | -30          |            | Edit Cancel           | -            |                 | -                 |       |             |                          |       |                         | - 11          |
|      |                              |                   |             | -45          |            |                       |              |                 |                   |       |             |                          |       |                         |               |
|      |                              |                   |             | 6:00 pm      |            |                       | tire earlies |                 |                   |       |             |                          |       |                         |               |
|      |                              |                   |             | -15          |            | C The en              | ure series   | _               |                   |       |             |                          |       |                         |               |
|      |                              |                   |             | -30          |            |                       |              |                 |                   |       |             |                          |       |                         |               |
|      |                              |                   |             | :45          |            |                       |              |                 |                   |       |             |                          |       |                         |               |
|      |                              |                   |             | 7:00 pm      |            |                       |              |                 |                   |       |             | <br>                     |       |                         |               |
|      |                              |                   |             | 15           |            |                       |              |                 |                   |       |             |                          |       |                         |               |
|      |                              |                   |             | :30          |            |                       |              |                 |                   |       |             |                          |       |                         |               |
| -    |                              |                   |             | -45          |            |                       |              |                 |                   |       |             |                          |       |                         |               |
| -    |                              |                   |             | 8:00 nm      |            |                       |              |                 |                   |       |             | <br>                     |       |                         |               |
|      |                              |                   |             | -15          |            |                       |              |                 |                   |       |             |                          |       |                         |               |